# Mode d'Emploi du Module d'ASRock WiFi-802.11g

# **1. Introduction**

Le module d'ASRock WiFi-802.11g est un adapteur facile à utiliser du réseau local (WLAN) sans fil pour soutenir la fonction de WiFi+AP. Avec le module d'ASRock WiFi-802.11g, vous pouvez facilement créer un environnement sans fil et apprécier la convenance de la connexion de réseau sans fil. Par conséquent, de tout endroit dans de la gamme de signal, vous pourrez jouer des jeux de LAN, vous connecter aux imprimeurs d'Internet, d'accès et de partage, et facilement faire les appels téléphoniques par Internet. Veuillez lire ce mode d'emploi soigneusement avant de commencer à installer le module d'ASRock WiFi-802.11g.

| Norme                                  | - IEEE 802.11g.                                               |
|----------------------------------------|---------------------------------------------------------------|
| Débit                                  | - 6, 9, 12, 18, 24, 36, 48, 54Mbps.                           |
| Sécurité                               | - mode de point d'accès (mode AP):                            |
|                                        | WEP, WPA.                                                     |
| Types d'Architecture de Réseau         | - mode de point d'accès (mode AP).                            |
|                                        | - mode Station: mode Infrastructure et                        |
|                                        | mode Ad-Hoc.                                                  |
| Bande de fréquence                     | - 2.4~2.5GHz.                                                 |
| Plage de fonctionnement                | - d'intérieur: 80ft (30m).                                    |
|                                        | - extérieur: 200ft (60m) LOS*.                                |
|                                        | * LOS = Light of Sight (lumière de vue).                      |
|                                        | * La gamme change dans différents                             |
|                                        | environnements.                                               |
| Nombre de dispositifs reliés (mode AP) | - jusqu'à 16 stations.                                        |
| Antenne                                | - antenne omnidirectionnelle d'ASRock                         |
|                                        | WiFi-802.11g                                                  |
| LED                                    | - LED de transmission de données verte                        |
|                                        | (AIR).                                                        |
| Système d'exploitation soutenu         | - Windows <sup>®</sup> XP / XP 64-bit / Vista <sup>TM</sup> / |
|                                        | Vista <sup>TM</sup> 64-bit.                                   |
| Compatibilité                          | - complètement compatible avec des                            |
|                                        | produits de norme d'IEEE 802.11g                              |
| Software soutenu                       | - ASRock WiFi-802.11g Wizard.                                 |

## **1.1 Caractéristiques**

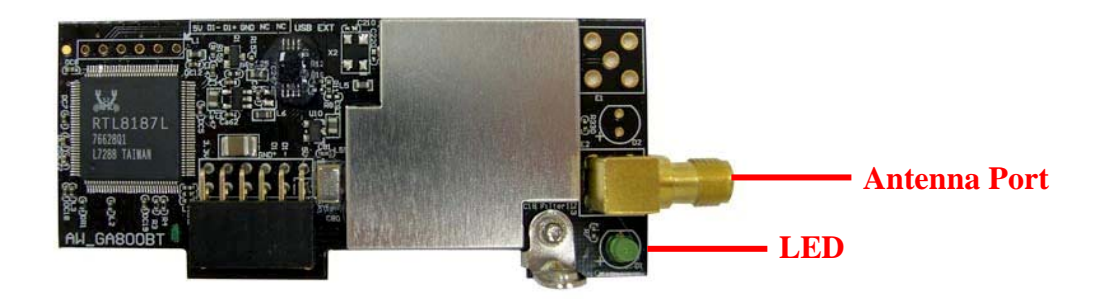

| Statut de LED        | Indication                            |  |  |
|----------------------|---------------------------------------|--|--|
| On (marche)          | Mise sous tension, aucune activité de |  |  |
|                      | données                               |  |  |
| Off (arrêt)          | Mise hors tension, aucune connexion   |  |  |
|                      | sans fil                              |  |  |
| Clingnotement rapide | Transmission/réception des données    |  |  |
| Clingnotement lent   | Enquête d'emplacement                 |  |  |

## 1.3 Gamme de Signal

La gamme de signal du module d'ASRock WiFi-802.11g change de l'environnement de fonctionnement. Les obstacles tels que des murs et des barrières en métal pourraient réfléchir et absorber des signaux de radio. Les dispositifs comme des micro-ondes peuvent également interférer le réseau sans fil considérablement. Gamme de signal :

D'intérieur : 80ft (30m) ; extérieur : 200ft (60m).

Par défaut, le module d'ASRock WiFi-802.11g devrait automatiquement ajuster le débit. Plus proches les stations sans fil sont, il recevra de meilleurs signaux et vitesse de transmission.

# 2. Installation & Logiciel du Matériel

## 2.1. Conditions du Système

Avant d'installer le module d'ASRock WiFi-802.11g sur votre carte mère, veuillez vous assurer que votre système répond aux exigences suivantes.

1. Carte mère d'ASRock avec un en-tête (noir) de WiFi ou de WiFi/E.

(Référez-vous SVP au manuel de carte mère d'ASRock pour l'endroit de l'en-tête de WiFi ou de WiFi/E).

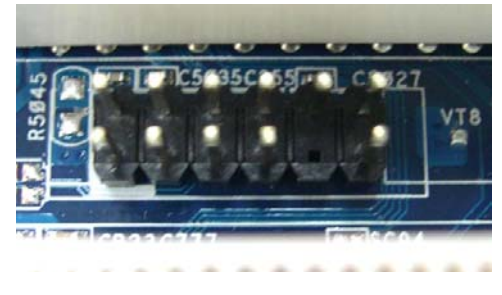

WiFi Header (2 x 6 Pin)En-tête de WiFi(2 x 6 goupille)En-tête de WiFi/E(2 x 8 goupille)

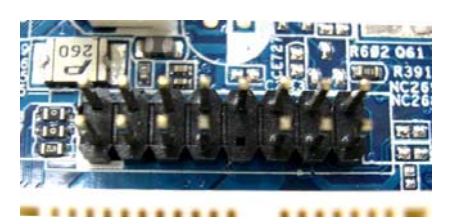

WiFi/E Header (2 x 8 Pin)

## 2.2 Installation du module et de l'antenne d'ASRock WiFi-802.11g

Lorsque vous êtes sûr que votre système répond aux exigences ci-dessus, suivez SVP des étapes au-dessous pour installer votre module d'ASRock WiFi-802.11g. Si votre carte mère est équipée du module d'ASRock WiFi-802.11g et elle est déjà vissée à côté du jack audio du panneau d'I/O, sautez SVP l'étape 2 à 6.

- 1. Mettez hors tension le PC avant d'installer le module d'ASRock WiFi-802.11g.
- 2. Sortez votre carte mère du châssis.
- 3. Attachez le support à la position appropriée du châssis avec des vis.
- 4. Branchez le module d'ASRock WiFi-802.11g avec son côté connecteur à l'en-tête(noir) de WiFi ou de WiFi/E sur la carte mère. (L'endroit de l'en-tête de WiFi ou de WiFi/E peut changer selon des modèles de carte mère. Veuillez vous référer à votre manuel de carte mère pour la disposition de carte mère.)

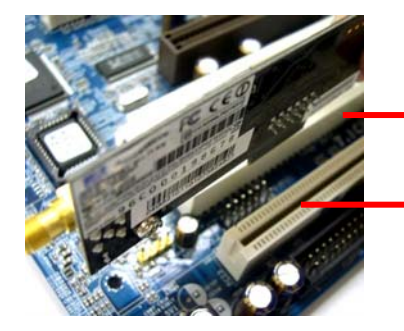

- Connector-side

• WIFI or WIFI/E Header

- \* Le connecteur WiFi se conforment aux conceptions WiFi (2 x 6 Pin) et WiFi/E (2 x 8 Pin) respectivement, mais pour brancher le module ASRock WiFi-802.11g audessus, veuillez aligner le connecteur de module sur la coté gauche du connecteur.
- 5. Attachez le module d'ASRock WiFi-802.11g à la carte mère avec des vis.
- 6. Placez votre carte mère au châssis.
- 7. Reliez l'extrémité câble de l'antenne au port d'antenne sur le module d'ASRock WiFi-802.11g.

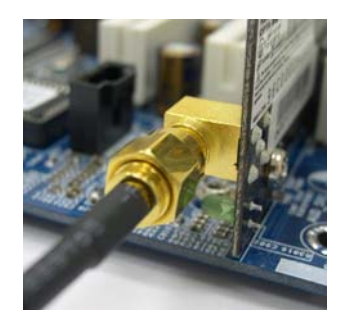

8. Placez l'antenne à un endroit élevé. Une position large et ouverte renforcera la plage de fonctionnement.

## 2.3. Installation du driver et d'utilité

Après avoir fini le réglage du matériel, vous devez installer le driver et l'utilité de WiFi dans votre système. Veuillez démarrer votre système et suivez les étapes au-dessous pour installer le driver et l'utilité de WiFi.

- 1. Insérez le CD de soutien de carte mère d'ASRock au driver optique.
- 2. Le système montrera automatiquement le menu du driver. Cliquez "ASRock WiFi-802.11g Driver and Utility" et suivent les instructions de l'écran pour finir le réglage du driver.

Après les étapes au-dessus, le driver et l'utilité de WiFi sont installés dans votre système en même temps.

#### **Remarque:**

\* Microsoft<sup>®</sup>a liberé la correction à chaud pour améliorer la connectivité et le performanace du réseau sans fil sur le système de WindowsVista. Pour télécharger la correction à chaud, merci d'aller au : <u>http://support.microsoft.com/kb/928152/en-us</u>

\* Microsoft a aussi liberé trois corrections à chaud pour améliorer la connectivité pour transférer un grand fichier dans le système WindowsVista. Pour télécharger trois connections

à chaud, merci d'aller au:

- "La connexion a été perdue" ce message d'erreur va se produire quand vous essayez de copier un grand fichier d'un ordinateur Windows<sup>®</sup>Vista à l'autre ordinateur Windows Vista, le lien de correction à chaud: <u>http://support.microsoft.com/kb/932045/en-us</u>
- Au cas où vous copiez les grands fichiers aux ou des systèmes opéres plus tôt, l'opération de copie sera plus lente que expectée sur certains ordinateurs Windows<sup>®</sup> Vista, le lien de correction à chaud: <u>http://support.microsoft.com/kb/932170/en-us</u>
- Le processus de copie va arrêter de réagir quand vous essayez de copier les fichiers d'un serveur sur le réseau au ordinateur Windows<sup>®</sup> Vista, le lien de correction à chaud: <u>http://support.microsoft.com/kb/931770/en-us</u>

#### 2.4. Réglage de l'utilité

Après avoir installé le driver et l'utilité dans votre système, vous êtes prêt à régler l'utilité dans votre réseau. Le module d'ASRock WiFi-802.11g soutient deux genres de modes de réseau sans fil : Mode de point d'accès (mode AP) et mode Station. Référez-vous SVP à l'introduction au-dessous et choisissez le mode le plus approprié en le réglant.

#### A. Mode de Point d'Accès (Mode AP):

Si vous voulez partager l'accès d'Internet avec les stations sans fil dans votre environnement, tel que le PC, le PC portable et d'autres dispositifs, vous pouvez configurer le module d'ASRock WiFi-802.11g en mode de point d'accès (mode AP). En ce mode, le module d'ASRock WiFi-802.11g devient le point d'accès sans fil qui fournit le réseau local et l'accès d'Internet pour vos stations sans fil. Le dispositif de mode AP est idéal pour des réseaux de maison/SOHO avec plusieurs ordinateurs, un imprimeur partagé et une connexion d'Internet partagée.

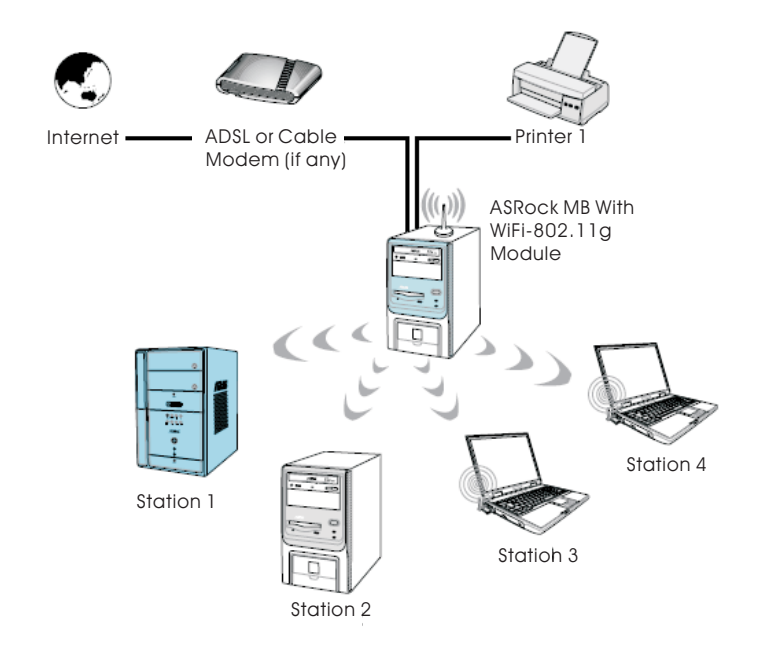

#### **B. Mode Station:**

Si vous ne projetez pas d'employer la fonction AP avec le module d'ASRock WiFi-802.11g, mais voulez juste employer la fonction sans fil pour relier le point d'accès (AP) ou relier à d'autres stations dans la gamme sans fil à la place, réglez SVP le module d'ASRock WiFi-802.11g en mode Station. Il y a deux choix fournis en mode Station: Mode Infrastructure et mode Ad-hoc. Veuillez lire l'introduction ci-dessus pour les différences de ces deux modes.

#### **B-1. Mode Infrastructure:**

Si vous avez un point d'accès (AP) dans votre environnement de réseau sans fil pour que cette station joigne, vous pouvez régler le module d'ASRock WiFi-802.11g en mode Infrastructure. En ce mode, le module d'ASRock WiFi-802.11g agit en tant qu'adapteur sans fil. En d'autres termes, il est centré sur AP qui fournit l'accès d'Internet et la communication de LAN pour les stations sans fil, telles que le PC, le PC portable et d'autres dispositifs.

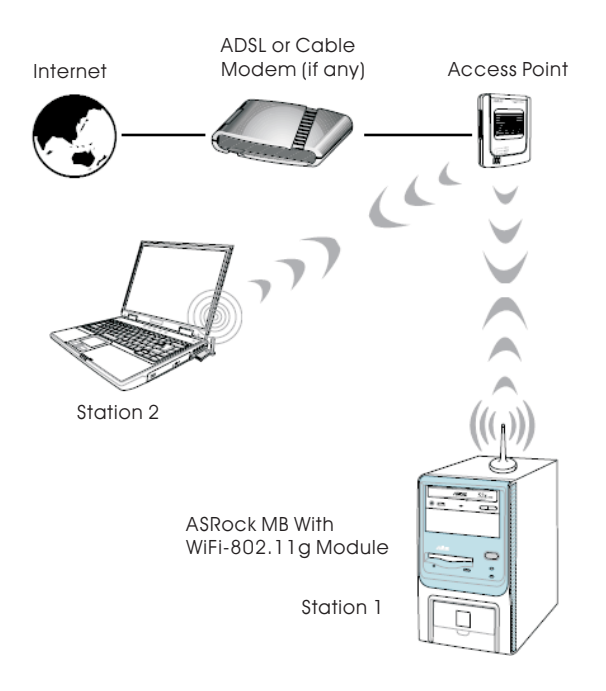

#### **B-2. Mode Ad-hoc:**

Si vous n'avez pas un point d'accès dans votre environnement de réseau sans fil, vous pouvez régler le module d'ASRock WiFi-802.11g en mode Ad-hoc. Le réseau sans fil rassemble les postes de travail, le PC, le PC portable et d'autres dispositifs pour la communication sans fil.

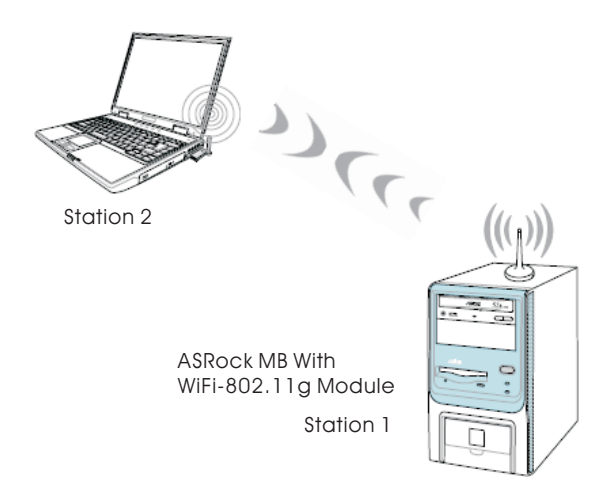

# 3. Réglage général avec le Wizard (magicien) d'ASRock

## WiFi-802.11g

Si vous voulez facilement régler l'ASRock WiFi-802.11g pour l'usage général, employez SVP le Wizard (magicien) d'ASRock WiFi-802.11g et suivez les procédures au-dessous selon le mode que vous choisissez.

Ici nous prenons Windows<sup>®</sup> Vista<sup>TM</sup> pour exemple dans les images suivantes. Puisque les procédures de réglage sont tout à fait semblables dans de différents logiciels d'exploitation, référez-vous SVP aux procédures au-dessous en réglant le Wizard (magicien) d'ASRock WiFi-802.11g sous d'autres logiciels d'exploitation.

## 3.1 Réglage du mode AP

1. Déplacez le curseur de votre souris à l'icône ur la barre de tâches de Windows<sup>®</sup> et droit-cliquez l'icône.

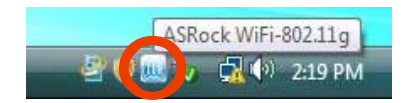

2. Choisissez **ASRock WiFi-802.11g Wizard** pour procéder au Wizard (magicien) de réglage de WiFi.

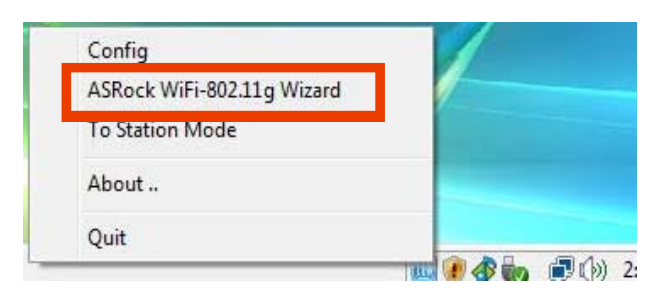

3. Choisissez Access Point et cliquez Next.

| WiFi-802.11g Wizard                                      |                                                                   | <u>? ×</u>           |
|----------------------------------------------------------|-------------------------------------------------------------------|----------------------|
|                                                          |                                                                   | /ISRock              |
| Please select one from the                               | following network types:                                          |                      |
| Access Point                                             | C Station                                                         |                      |
| Choosing the access point<br>LAN to allow other wireless | configuration, you are going to<br>network device node to join it | establish a wireless |
|                                                          |                                                                   |                      |
|                                                          |                                                                   |                      |
|                                                          |                                                                   |                      |
|                                                          | Next > C                                                          | ancel                |

4. Le système produira automatiquement un SSID pour le mode AP. Vous pouvez renommer le SSID si vous voulez.

| Wiri-auz.11g Wizard                              |                     | 7                              | SRoc         |
|--------------------------------------------------|---------------------|--------------------------------|--------------|
|                                                  |                     |                                |              |
| Network Name(SSID):                              | Station_AP          |                                |              |
| An SSID contains up to 32 a                      | alphanumeric charao | cters, which are case          | sensitive fo |
| lework identification.                           |                     |                                |              |
|                                                  |                     | (                              |              |
| Network Security:                                |                     | OPEN                           |              |
| Network Security:<br>Select the method of wirele | ss network security | OPEN<br>with authentication an | d encryptio  |
| Network Security:<br>Select the method of wirele | ss network security | OPEN<br>with authentication an | d encryptio  |
| Network Security:<br>Select the method of wirele | ss network security | OPEN<br>with authentication an | d encryption |
| Network Security:<br>Select the method of wirele | ss network security | OPEN<br>with authentication an | d encryption |

5. Choisissez un niveau de sécurité du réseau pour votre mode AP. Les options configurables sont **OPEN**, **SHARE WEP** et **WPA-PSK TKIP**. Choisissez un niveau approprié et cliquez **Next**.

| Wiri-602.11g Wizard                                    |                   | /SRock                               |
|--------------------------------------------------------|-------------------|--------------------------------------|
|                                                        |                   |                                      |
| Network Name(SSID):                                    | Station_AP        |                                      |
| An SSID contains up to 32 a<br>network identification. | Iphanumeric chara | acters, which are case sensitive for |
| Network Security:                                      |                   |                                      |
| Select the method of wirele:                           | ss network seruni | OPEN WEP<br>WPA-PSK TKIP             |
|                                                        |                   |                                      |

6. Si vous choisissez SHARE WEP ou WPA-PSK TKIP. Vous devez entrer un mot de passe. Vous pouvez choisir de configurer le mot de passe en mode ASCII ou HEX. Si vous choisissez le mode HEX, entrez 10 chiffres hexadécimaux pour le chiffrage 64-bit ou 26 chiffres hexadécimaux pour le chiffrage 128-bit. Alors cliquez Next pour continuer.

| WiFi-802.11g Wizard              |                    | <u>? ×</u>              |
|----------------------------------|--------------------|-------------------------|
|                                  |                    | /BROCH                  |
|                                  |                    |                         |
|                                  |                    |                         |
| ASCII mode                       |                    |                         |
| Input password with either 5 or  | 13 alphabatic char | acters                  |
| HEX mode                         | T.                 | 1                       |
| Input password with either 10 or | 26 hexdeciaml di   | gital numbers(0~9, A~F) |
|                                  |                    |                         |
|                                  |                    |                         |
| < Prev                           | Next>              | Cancel                  |
|                                  | <u> </u>           |                         |

7. Choisissez votre connexion d'Internet et cliquez Next.

| onnostion |                  | Device     | e Name             |          |
|-----------|------------------|------------|--------------------|----------|
| Local Are | a C Realtek RTL8 | 168B/8111B | Family PCI-E Gigal | bit Ethe |
|           |                  |            |                    |          |
|           |                  |            |                    |          |
|           |                  |            |                    |          |
|           |                  |            |                    |          |
|           |                  |            |                    |          |
|           |                  |            |                    |          |
|           |                  |            |                    |          |
|           |                  |            |                    |          |

#### **Remarque:**

- \* Vous avez besoin de connecter autre connecteur LAN à votre ADSL / modem cable, et déjà établit pour l'accès Internet . Veuillez consulter le manuel de votre ISP pour étapes de reglage en details.
- \* Vous devez avoir un autre connecteur de LAN branché à votre modem d'ADSL/câblé, et il a déjà réglé pour l'accès d'Internet. Veuillez vous référer au manuel de votre ISP pour des étapes de réglage détaillées.
- La configuration de mode AP est complète. Enregistrez l'information de réglage sur votre note et cliquez Finish pour quitter le Wizard (magicien) d'ASRock WiFi-802.11g.

| 802.11g Wizard                                                                                                    | /ISR                                         |
|----------------------------------------------------------------------------------------------------|----------------------------------------------|
|                                                                                                    |                                              |
| Network Name(SSID) : Station<br>Network Key : 1234567890<br>The internet connection :<br>Realtek RTL8168B/8111B Fa | n_AP<br>mily PCI-E Gigabit Ethernet NIC (NDI |
|                                                                                                    |                                              |
|                                                                                                    |                                              |
|                                                                                                    | Finish                                       |

## 3.2 Réglage du mode Station

Il y a deux choix fournis en mode Station : Mode Infrastructure et mode Ad-hoc. Veuillez lire les procédures suivantes selon le mode que vous choisissez. Pour les différences du mode Infrastructure et du mode Ad-hoc, référez-vous SVP à la page 5 et 6 pour des détails.

## 3.2.1 Réglage du mode Infrastructure

1. Déplacez le curseur de votre souris à l'icône sur la barre de tâches de Windows<sup>®</sup> et droit-cliquez l'icône.

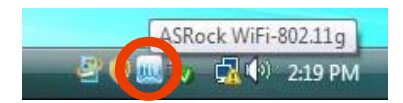

2. Choisissez **ASRock WiFi-802.11g Wizard** pour procéder au Wizard (magicien) de réglage de WiFi.

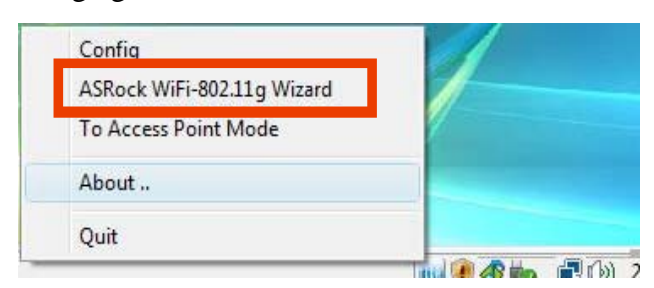

3. Choisissez Station et cliquez Next.

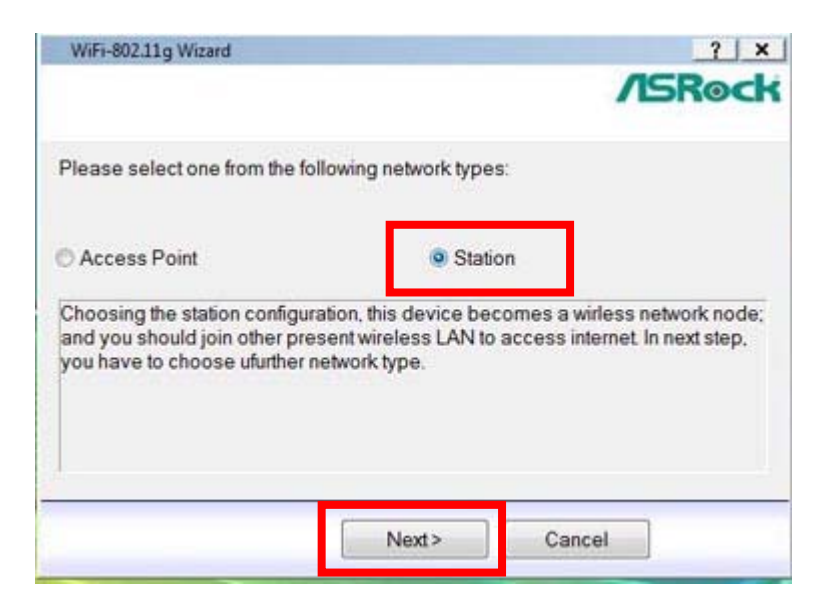

4. Choisissez le type désiré de réseau de la station sans fil. Cliquez **Infrastructure** et cliquez **Next**.

| WiFi-802.11g Wizar                         | rd                             |                                              | 2 :                           |
|--------------------------------------------|--------------------------------|----------------------------------------------|-------------------------------|
|                                            |                                |                                              | /ISRoc                        |
| Please select one                          | from the foll                  | owing two network                            | types:                        |
| Infrastructure                             | 1                              | 😁 Ad-I                                       | noc                           |
| In infrastruction mo<br>wireless network e | ode, there sh<br>environment l | ould have a prese<br>for this station to joi | nt access point in your<br>n. |
|                                            |                                |                                              |                               |
|                                            | < Prev                         | Next>                                        | Cancel                        |

5. Choisissez un à partir des sites trouvés comme point de connexion. Cliquez Next.

| wiri-overing wizard             |                                         |           | 000-   |   |
|---------------------------------|-----------------------------------------|-----------|--------|---|
|                                 |                                         |           | /BRO   |   |
|                                 |                                         |           |        |   |
|                                 |                                         |           |        |   |
| Jser should select one access p | point from the follow                   | /ing list |        |   |
| Network Name(SSID)              | Security                                | channel   | Signal | * |
| 1 wireless                      | None                                    | 11        | 83%    | = |
| i Bu                            | WEP                                     | 1         | 76%    | - |
| Ruffalo_WHR-G54S                | WEP                                     | 10        | 69%    |   |
| I v32AP                         | WEP                                     | 6         | 66%    | + |
| < [                             |                                         |           |        |   |
| Refresh                         |                                         |           |        |   |
|                                 |                                         |           |        |   |
|                                 | (c) (c) (c) (c) (c) (c) (c) (c) (c) (c) |           | -      |   |
| < Prov                          | Month                                   | Concol    |        |   |

 Choisissez Network Authentication pour le mode Infrastructure. Les options configurables sont Open System, Shared Key, WPA-PSK, WPA2-PSK, WPA 802.1X, WPA2 802.1X et WEP 802.1X

| Wireless No              | etwork propert                   | ies                                     |               |          | ? × |
|--------------------------|----------------------------------|-----------------------------------------|---------------|----------|-----|
| Profile Name             | mingus                           |                                         |               |          |     |
| Network Name             | (SSID) Wre                       | less                                    |               |          |     |
| Infrastruct              | ure                              |                                         |               |          |     |
| O Ad Hoc                 |                                  |                                         |               |          |     |
| Channel<br>Wireless Netw | 11 (2462MHz)<br>ork Security set | -                                       | 802. 1x Confi | gure     |     |
| This networ              | rk requires a k                  | for the following                       | EAP Type      | MDS      | +   |
| Network Au               | uthentication                    | Open System                             | Tunnel        | 1        |     |
| Data Encry               | ption                            | Open System<br>Shared Key               | User Name     | 1        |     |
| C ASCII                  | Cite                             | WPA-PSK<br>WPA2-PSK                     | dentity       |          |     |
| Key Length               | 64                               | WPA 802.1X<br>WPA2 802.1X<br>WFP 802.1x | Password      |          |     |
| Network ke               | ny 📃                             |                                         | Certificate   | mC       | -1  |
| Comfirm Ne               | etwork Key                       |                                         |               | that the |     |
| Key Index                | 1                                |                                         |               |          |     |
| 1                        | Finish                           | Cancel                                  | 1             |          |     |
|                          | the state of a                   | -                                       | e             |          |     |

#### **Remarque:**

- \* Si votre système d'opération est Windows<sup>®</sup> XP avec paquet de service 2, il demande d'installer la correction à chaud Microsoft pour supporter la fonction WPA2-Personal. Veuillez aller au lien pour télécharger la correction necessaire à chaud: <u>http://www.microsoft.com/downloads/details.aspx?familyid=662BB74D-E7C1-48D6-95EE-145923</u> <u>4F4483&displaylang=en</u>
- 7. Choisissez Data Encryption (chiffrage de données). Les options configurables sont **Disabled** et **WEP**.

|               | (Internet     |                       |        |               |        |   |
|---------------|---------------|-----------------------|--------|---------------|--------|---|
| offie Name    | mingus        |                       |        |               |        |   |
| etwork Name   | (SSID)        | areless               |        |               |        |   |
| Infrastruct   | ture          |                       |        |               |        |   |
| Ad-Hoc        |               |                       |        |               |        |   |
| annel         | 11 (2462MH    | (2) -                 |        | 802. 1x Confi | gure   |   |
| vireless netw | vork security | setungs               |        | EAP Type      | (Line) |   |
| This networ   | rk requires a | key for the following |        | 2000 M        | INDS   |   |
| Network AL    | uthentication | Open System           |        | Tunnel        |        | Ψ |
| Data Encry    | ption         | WEP                   | •      | User Name     | 6      |   |
| ASCII         | 0             | Disabled<br>WEP       |        | Identity      | i i    |   |
| Key Length    | 1             | 64 Bits -             |        | Password      | 2      |   |
| Network ke    | iy .          |                       |        | Castificate   | 1.0    |   |
| Comfirm Ne    | twork Key     |                       |        | Ceruncate     | 01     |   |
| Key Index     | 3             | 1 -                   |        |               |        |   |
| 1             | Freich        |                       | Incent |               |        |   |

 Choisissez Key Length (longueur de la clé). Les options configurables sont 64 bits et 128 bits. (Si vous choisissez **Disabled** dans l'option **Data Encryption**, vous ne pourrez pas choisir Key Length).

| offe Name               | mingus                          |                     |             |        |     |
|-------------------------|---------------------------------|---------------------|-------------|--------|-----|
| etwork Name(            | (SSID)                          | less                |             |        |     |
| Ad-Hoc                  | ure                             |                     |             |        |     |
| hannel<br>Vireless Netw | 11 (2463MHz)<br>ork Security se | *<br>ttings         | 802.1x Conf | igure  |     |
| This networ             | k requires a ke                 | y for the following | EAP Type    | MD5    | τ]  |
| Network Au              | thentication                    | Open System         | • Tunnel    | 1      | *   |
| Data Encryp             | otion                           | WEP                 | User Name   | 1      | 1   |
| C ASCII                 | 0.1                             | O Passphras         | e Identity  |        |     |
| Key Length              | 64                              | Bits -              | Password    |        |     |
| Network key             | y 🔀                             | Bits<br>8 Bits      | Certificate | in the |     |
| Comfirm Ne              | twork Key                       |                     |             |        | · * |
| Key Index               |                                 |                     |             |        |     |

9. Entrez le mot de passe de réseau et confirmez.

| Profile Name mingus                                       |                   |   |
|-----------------------------------------------------------|-------------------|---|
|                                                           |                   |   |
| Network Name(SSID) wireless                               |                   |   |
| Infrastructure                                            |                   |   |
| () AdHoc                                                  |                   |   |
| Channel 11 (2462MHz) * Wireless Network Security settings | 802. 1x Configure |   |
| This network requires a key for the following             | EAP Type MDS      | * |
| Network Authentication Open System 👻                      | Tunnel            |   |
| Data Encryption wep 👻                                     | User Name         | 1 |
| 🕐 ASCII 🛛 🖲 Hex 🖉 Passphrase                              | Identity          |   |
| Key Length 64 Bits 🔻                                      | Password          |   |
| Network                                                   | Certificate       |   |
| Comfirm Network Key                                       |                   | - |
| Key Index                                                 |                   |   |
|                                                           |                   |   |

10. Cliquez Finish.

|                        |               |       |     | /ISRoc |
|------------------------|---------------|-------|-----|--------|
|                        |               |       |     |        |
|                        |               |       |     |        |
| TCP/IP Address         |               |       |     |        |
| Automatically obtian   | n IP address: |       |     |        |
| O Use the following IP | address:      |       |     |        |
| IP address:            | 10 C          | 17    | 323 |        |
| Subnet mask:           | 255 255       | . 255 | . 0 |        |
| Gateway:               | 1 32          |       | 121 |        |
| DNS                    |               |       |     |        |
| Automatically obtai    | n DNS server: |       |     |        |
| O Use the fillowing DM | NS server:    |       |     |        |
| Primary DNS:           | +             | ÷     |     |        |
| Other DNS:             |               | ¥2    |     |        |
|                        |               |       |     |        |
|                        |               |       |     |        |

# 2.2.2 Réglage du mode Ad-hoc

1. Déplacez le curseur de votre souris à l'icône un sur la barre de tâches de Windows<sup>®</sup> et droit-cliquez l'icône.

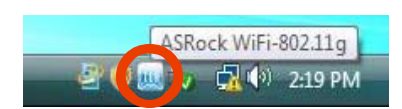

2. Choisissez **ASRock WiFi-802.11g Wizard** pour procéder au Wizard (magicien) de réglage de WiFi.

| Config                     |   |
|----------------------------|---|
| ASRock WiFi-802.11g Wizard | 1 |
| To Access Point Mode       |   |
| About                      |   |
| Quit                       |   |
|                            |   |

3. Choisissez Station et cliquez Next.

|                                                                                              |                                                                                | /ISRock                                          |
|----------------------------------------------------------------------------------------------|--------------------------------------------------------------------------------|--------------------------------------------------|
| Please select one from the fo                                                                | ollowing network types:                                                        |                                                  |
| C Access Point                                                                               | Station                                                                        |                                                  |
| Choosing the station configu<br>and you should join other pre<br>you have to choose ufurther | ration, this device becomes a<br>esent wireless LAN to access<br>network type. | wirless network node;<br>internet. In next step, |
|                                                                                              |                                                                                |                                                  |

4. Choisissez le type désiré de réseau de la station sans fil. Cliquez **Ad-hoc** et cliquez **Next**.

| WiFi-802.11g Wizard                                                  |                                      | <u>? ×</u>                         |
|----------------------------------------------------------------------|--------------------------------------|------------------------------------|
|                                                                      |                                      | /ISRock                            |
| Please select one from the follow                                    | ing two network                      | types:                             |
| C Infrastructure                                                     | Ad-l                                 | hoc                                |
| In Ad-Hoc mode, thw wireless ne<br>computers to act as servers to al | twork bring toge<br>I other users on | ther workstations and the network. |
|                                                                      |                                      |                                    |
| < Prov                                                               | Nexts                                | Connel                             |

5. Choisissez un IBSS à partir de la liste pour joindre, cliquez **Next**, et suivez les étapes au-dessous pour écrire l'information requise de cette station. Vous pouvez également cliquer **Create** pour créer un nouvel IBSS, et suivez les étapes au-dessous pour écrire l'information de l'IBSS que vous créez.

|                   | 1                                     | ISRoc                                                                       |
|-------------------|---------------------------------------|-----------------------------------------------------------------------------|
|                   |                                       |                                                                             |
| the following lis | st or create a n                      | aw IBSS-                                                                    |
| Security          | channel                               | ewibdo.                                                                     |
| None              | 1                                     | 63%                                                                         |
|                   |                                       |                                                                             |
| .m.:              |                                       |                                                                             |
| ate               |                                       |                                                                             |
| Next>             | Cancel                                | 1                                                                           |
|                   | the following lis<br>Security<br>None | the following list or create a n Security channel None 1 m ate Next> Cancel |

6. Choisissez Network Authentication pour le mode Ad-hoc. Les options configurables sont **Open System** et **WPA2-Personal**.

| A second lighter                                                 |                  |    |
|------------------------------------------------------------------|------------------|----|
| work Name(SSID)                                                  |                  |    |
| Infrastructure                                                   |                  |    |
| AD HISC<br>mel 1 (2412/912) •<br>views Network Security settings | 802.1x Configure |    |
| This network requires a key for the forming                      | EAP Type MD5     |    |
| Vetwork Authentication [Open System                              | Turnel           | -1 |
| Data Encryption WPA2-Personal                                    | User Name        |    |
| ASCE CHEX CONTRACTOR                                             | Identity         |    |
| Gry Length 64 Bits +                                             | Password         |    |
| Vetwork key                                                      | Certificate      |    |
| Confirm Network Key                                              |                  | .* |
| fer Index                                                        |                  |    |

#### **Remarque:**

- \* Si votre système d'opération est Windows<sup>®</sup> XP avec Paquet de Service, il demande d'installer la correction à chaud Microsoft pour supporter la fonction WPA2-Personal. Veuillez aller au lien pour télécharger la correction necessaire à chaud: <u>http://www.microsoft.com/downloads/details.aspx?familyid=662BB74D-E7C1-48D6-95EE-145923</u> <u>4F4483&displaylang=en</u>
- 7. Choisissez Data Encryption (chiffrage de données). Les options configurables sont **Disabled** et **WEP**.

| Wireless Network properties                |                  | 2), |
|--------------------------------------------|------------------|-----|
| etwork Name(SSED)                          |                  |     |
| Diffustructure                             |                  |     |
| Ad Hoc                                     |                  |     |
| annel 1 (241294) -                         | 802.1x Configure |     |
| Ireless Network Security settings          | EAP Type         |     |
| This network requires a key for the rowing | HE HDS           | *   |
| Network Authentication Open System         | Tunnel           |     |
| Data Encryption Disabled                   | User Name        |     |
| CLASCIZ CLASCIZ                            | Identity         |     |
| Key Langth 64 Bits                         | Password         |     |
| Network key                                |                  |     |
| Comfirm Network Key                        | Certificate      | *   |
| Key Index                                  |                  |     |
|                                            | 1                |     |
| Prish Cancel                               |                  |     |

8. Choisissez Key Length. Les options configurables sont 64 bits et 128 bits. (Si vous choisissez **Disabled** dans l'option **Data Encryption**, vous ne pourrez pas choisir Key Length).

| Wireless Network propert                                                            | ies .                      |                           |             | <u>? ×</u> |
|-------------------------------------------------------------------------------------|----------------------------|---------------------------|-------------|------------|
| Network Name(SSID) 1232<br>C Infrastructure<br>Ad+toc                               | час                        |                           |             |            |
| Channel 1 (2412MHz)<br>Wireless Network Security set<br>This network requires a key | tings<br>for the following | 802. 1x Confi<br>EAP Type | pure<br>MDS | 3          |
| Network Authentication                                                              | Open System                | Tunnel                    |             | -          |
| Data Encryption                                                                     | WEP                        | User Name                 | 0           |            |
| ASCII     Her     Key Length                                                        | e Cheaph<br>Bra            | vase Identity<br>Password |             |            |
| Comfirm Network Key                                                                 | Bts                        | Certificate               |             | *          |
| Key Index 1                                                                         | • Cancel                   |                           |             |            |

9. Entrez le mot de passe de réseau et confirmez.

| etwork Name(SSID)                                     | VIC                               |                           |                                                                                                    |          |
|-------------------------------------------------------|-----------------------------------|---------------------------|----------------------------------------------------------------------------------------------------|----------|
| O Infrastructure                                      |                                   |                           |                                                                                                    |          |
| Channel 1 (2412MHz)<br>Wreless Network Security set   | Tings                             | 802. 1x Confi<br>EAP Type | gure                                                                                                    |          |
| This network requires a key<br>Network Authentication | for the follwing<br>Open System + | Tunnel                    | (MD5                                                                                                    | *)<br>() |
| Data Encryption                                       | wep 🗸                             | User Name                 | n in the second second |          |
| ASCII     OHex                                        | Passphrase                        | Identity                  |                                                                                                    |          |
| Key Length                                            | unds 🔹                            | Password                  |                                                                                                    |          |
| Network key<br>Comfirm Network Key                    |                                   | Certificate               |                                                                                                    |          |
| Key Index                                             |                                   |                           |                                                                                                    |          |

# 10. Cliquez Finish.

| in and in a second second second second second second second second second second second second second second s |                 |     | -      | SRe  |
|----------------------------------------------------------------------------------------------------|-----------------|-----|--------|------|
|                                                                                                    |                 |     | -      | Dire |
|                                                                                                    |                 |     |        |      |
| TCP/IP Address                                                                                                  |                 |     |        |      |
| Automatically obtia                                                                                             | an IP address:  |     |        |      |
| O Use the following I                                                                                           | P address:      |     |        |      |
| IP address:                                                                                                    | 1               | 8   | 323    |      |
| Subnet mask:                                                                                                    | 255 . 25        | 5 2 | 55 . 0 |      |
| Gateway:                                                                                                    |                 |     | - 22   |      |
| DNS                                                                                                    |                 |     |        |      |
| Automatically obtained.                                                                                         | ain DNS server: |     |        |      |
| O Use the fillowing D                                                                                           | NS server:      |     |        |      |
| Primary DNS:                                                                                                    | +               | 33  | 0.00   |      |
| Other DNS:                                                                                                    | 1               | 42  | 14     |      |
|                                                                                                    |                 |     |        |      |
| C Prov                                                                                                    | Finish          |     |        |      |

# 4. Réglage avancé dans l'utilité d'ASRock WiFi-802.11g

Si vous voulez régler ASRock WiFi-802.11g pour l'usage avancé, employez SVP l'utilité d'ASRock WiFi-802.11g et suivez les procédures au-dessous selon le mode que vous choisissez. Pour les utilisateurs généraux, il est inutile de lire du réglage avancée au-dessous dans l'utilité d'ASRock WiFi-802.11g.

Ici nous prenons Windows<sup>®</sup> Vista<sup>TM</sup> pour exemple dans les images suivantes. Puisque les procédures de réglage sont tout à fait semblables dans différents logiciels d'exploitation, référez-vous SVP aux procédures au-dessous en réglant l'utilité d'ASRock WiFi-802.11g sous d'autres logiciels d'exploitation.

#### 4.1 Réglage du mode AP

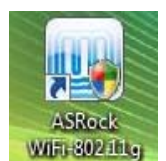

1. Double-cliquez le raccourci d'utilité

sur le bureau ou Double-cliquez

l'icône utilité).

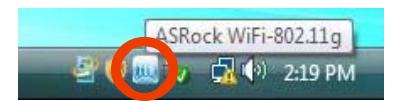

 Le setup utility (réglage d'utilité) contient six boutons - Status, Config, Survey, Statistics, Advanced et ICS dans la colonne gauche. Le bouton Survey est grisé en mode AP et le bouton ICS est annulé en mode Station. Cliquez le bouton Config. Cliquez le bouton de commutation du mode AP/de Station - To Access Point Mode. Alors le module d'ASRock WiFi-802.11g est commuté au mode AP en plusieurs secondes.

| -              | Network Monitor Pro | lie Manager            |                 |       |
|----------------|---------------------|------------------------|-----------------|-------|
| Chattan        | Sta                 | tus: Not Associated    | Throughput      | 2     |
| Janus -        | Spe                 | ed: N/A                |                 |       |
|                | Ty                  | pe: Infrastructure     |                 | 4     |
| Config         | Encrypt             | ion: N/A               |                 |       |
|                | S                   | SID:                   |                 |       |
| Survey         | Signal Streng       | ith:                   |                 |       |
| N=             |                     | 2                      |                 |       |
| Stabstics      | Network Addres      | 5                      |                 |       |
| 203            | MAC Addr            | ess: 00:15:AF:3E:C3:E4 |                 |       |
| Advance        | IP Addr             | ess: 0.0.0.0           |                 |       |
| 63             | Subnet M            | ask: 0.0.0.0           | Refresh         | 1     |
| ICS            |                     |                        | ×               | 2     |
|                | AP/Station Mod      |                        |                 |       |
|                | it. To Acres        | Doubt Made             |                 |       |
|                | TO Acces            | S PORT MODE            |                 |       |
|                |                     |                        |                 |       |
|                | ,                   |                        |                 | 1     |
| Show Tray Icon |                     | Padio Off              | Disable Adapter | Close |

3. Cliquez le bouton **ICS** pour configurer la connexion d'Internet que vous souhaitez partager. Choisissez la connexion correcte et cliquez **Apply**.

| ASRock WiFi-802.11g  | Internet Connection Sharing (I                | (105)                        |                                   | <u>, -   0   3</u> |
|----------------------|-----------------------------------------------|------------------------------|-----------------------------------|--------------------|
| Status<br>Config     | ConnName                                      | Device<br>Lek RTL8168B/8111B | e Name<br>Family PCI-E Gigabit Et |                    |
| Survey<br>Statistics | Selected Connection:<br>Local Area Connection | 2 Realtek RTL8168            | 3/81118 Family PCI-E Gig          | pabit E            |
| ICS                  |                                               | Apply                        |                                   |                    |
| Show Tray Icon       |                                               | Radio Off                    | Disable Adapter                   | Close              |

#### **Remarque:**

- \* Vous devez avoir un autre connecteur de LAN branché à votre modem d'ADSL/câblé, et il a déjà réglé pour l'accès d'Internet. Veuillez vous référer au manuel de votre ISP pour des étapes de réglage détaillées.
- 4. Cliquez le bouton **Config** et entrez dans l'étiquette **Network Monitor.** Cliquez le bouton **Setup** pour entrer dans la page **Wireless Network Properties** du mode AP.

| Salus<br>Salus<br>Config        | Network Monitor<br>Network Name<br>SSID: 00:15:<br>Channel: 1<br>Associate Table: | LAP<br>AF:3E:C3:E4 | Setup         |
|---------------------------------|-----------------------------------------------------------------------------------|--------------------|---------------|
| Survey<br>Statistics<br>Advance | AID MAC address                                                                   | Lfe Time           |               |
| ics                             | AP/Station Mode                                                                   | Mode               | Adapter Close |

5. Vous êtes dirigé vers la page **Wireless Network Properties** pour régler le mode AP. Le système produira automatiquement un SSID pour le mode AP. Vous pouvez renommer le SSID si vous voulez.

|                                                               | 1                |                  |            |
|---------------------------------------------------------------|------------------|------------------|------------|
| Wireless Ne                                                   | twork properti   | ies              | ? :        |
| Profile Name                                                  | Access Point I   | Mode             |            |
| Network Name                                                  | SSID) ASR        | ock_AP           |            |
| Infrastruct                                                   | ure              |                  |            |
| () Ad-Hoc                                                     |                  |                  |            |
| Channel                                                       | 1 (2412MHz)      | AUTO_Ch          | annel      |
| Wireless Netw                                                 | ork Security set | tings            |            |
| This networ                                                   | k requires a key | for the follwing |            |
| Network Au                                                    | thentication     | Open System      | •          |
| Data Encryp                                                   | otion            | Disabled         |            |
| 2040133333                                                    | O Hex            | 0                | Passphrase |
| ASCII                                                         |                  |                  |            |
| C ASCII<br>Key Length                                         | 648              | Bits 👻           |            |
| Key Length                                                    | 641              | Bits 🔻           |            |
| Key Length<br>Network key<br>Comfirm Ne                       | v [64]           | Bits 👻           |            |
| ASCII<br>Key Length<br>Network key<br>Comfirm Ne<br>Key Index | twork Key        | Bits *           |            |

6. Choisissez Network Authentication pour votre mode AP. Les options configurables sont **Open System**, **Shared Key** et **WPA-PSK**. Choisissez l'approprié.

|                                                     |                 |          | W2210          |              |        |              | 1 |
|-----------------------------------------------------|-----------------|----------|----------------|--------------|--------|--------------|---|
| Wireless N                                          | etwork p        | propert  | les            |              |        | 1            | - |
| Profile Name                                        | Acces           | s Point  | Mode           |              |        |              |   |
| Network Name                                        | (SSID)          | ASR      | ock_AP         |              |        |              |   |
| Infrastruct                                         | ture            |          |                |              |        |              |   |
| O Ad-Hoc                                            |                 |          |                |              |        |              |   |
| Channel                                             | 1 (2412         | MHz)     | -              | ито_с        | hannel |              |   |
| Wireless Netw                                       | vork Secu       | rity set | ttings         |              |        |              |   |
| This netwo                                          | rk require      | s a key  | for me         | follwing     |        |              |   |
| Network Au                                          | uthentica       | tion     | Open           | System       |        | $\mathbf{h}$ | 4 |
| Data Encry                                          | ntion           |          | Open           | System       |        |              |   |
| but they                                            | puon            |          | Share<br>WPA-F | d Key<br>PSK |        |              |   |
| 🔿 ASCII                                             |                 | O He     |                | - C          | Passe  | rase         |   |
| 3                                                   |                 | 64       | Bits           | Y            |        |              |   |
| Key Length                                          | 101             |          |                |              |        |              | 1 |
| Network ke                                          | :y              |          |                |              |        |              |   |
| Key Length<br>Network ke<br>Comfirm Ne              | :y<br>:twork Ke | y        |                |              |        |              | 1 |
| Key Length<br>Network ke<br>Comfirm Ne<br>Key Index | :y<br>:twork Ke | :у [     | *              |              |        |              |   |

7. Choisissez Data Encryption. Les options configurables sont **Disabled** et **WEP**.

| Wireless Network proper                             | ties _?               | × |
|-----------------------------------------------------|-----------------------|---|
| Profile Name Access Point                           | Mode                  |   |
| Network Name(SSID) ASR                              | lock_AP               | _ |
| Infrastructure Ad-Hoc                               |                       |   |
| Channel 1 (2412MHz)<br>Wireless Network Security se | - AUTO_Channel ttings |   |
| This network requires a ke                          | y for the follwing    |   |
| Network Authentication                              | Open System           | • |
| Data Encryption                                     | Disabled              | - |
| C ASCII                                             | Disabled<br>WEP       |   |
| Key Length 64                                       | Bits                  |   |
| Network key                                         |                       |   |
| Comfirm Network Key                                 |                       |   |
| Key Index                                           |                       |   |

8. Choisissez Key Length. Les options configurables sont 64 bits et 128 bits. (Si vous choisissez **Disabled** dans l'option **Data Encryption**, vous ne pourrez pas choisir Key Length).

| Network Monito             | r                |                      |            |       |
|----------------------------|------------------|----------------------|------------|-------|
| Wireless                   | Network prop     | erties               |            | ? ×   |
| Profil <mark>e</mark> Name | Access Poi       | nt Mode              |            |       |
| Network Nan                | ne(SSID) A       | SRock_AP             |            |       |
| Infrastru<br>Ad-Hoc        | icture           |                      |            |       |
| Channel                    | 1 (2412MHz)      | - 🗸 🗸                | TO_Channel |       |
| Wireless Ne                | twork Security : | settings             |            |       |
| This netw                  | ork requires a l | key for the fo       | ollwing    |       |
| Network                    | Authentication   | Open S               | ystem      | •     |
| Data Enc                   | ryption          | WEP                  |            | •     |
| O ASCII                    | @ H              | lex                  | O Passpl   | hrase |
| Key Leng                   | th [             | 54 Bits 🔹            |            |       |
| Network                    | key 🚺            | i 4 Bits<br>128 Bits |            |       |
| Comfirm I                  | Network Key      |                      |            |       |
| Key Inde                   | ×                | 1 •                  |            |       |
|                            | Finish           | 1                    | Cancel     |       |

9. Entrez le mot de passe de réseau et confirmer.

| Wireless Netwo     | rk propert   | ies        |           | ? >    |
|--------------------|--------------|------------|-----------|--------|
| Profile Name       | cess Point I | Mode       |           |        |
| Network Name(SSID  | ) ASR        | ock_AP     |           |        |
| Infrastructure     |              |            |           |        |
| Ad-Hoc             |              |            |           |        |
| Channel 1 (24      | 412MHz)      | - V AL     | ЛО_Channe | 4 11   |
| Wireless Network S | ecurity set  | tings      |           |        |
| This network req   | uires a key  | for the fo | ollwing   |        |
| Network Authen     | ication      | Open S     | ystem     | •      |
| Data Encryption    |              | WEP        |           | •      |
| O ASCII            | Hex          | r.         | 🔘 Pass    | ohrase |
| Key Length         | 64           | Pite -     | 3         |        |
| Network key        |              | AND CALC   | 2         |        |
| Comfirm Network    | Key          |            |           |        |
| Key Index          | 1            | •          |           |        |
|                    | 200          |            |           |        |
|                    | nich 2       |            | Canco     | 1      |

10. Cliquez **Finish**. Et la configuration du mode AP est finie.

## 4.2 Réglage du mode Station

Il y a deux choix fournis en mode Station : Mode Infrastructure et mode Ad-hoc. Veuillez lire les procédures suivantes selon le mode que vous choisissez. Pour les différences du mode Infrastructure et du mode Ad-hoc, référez-vous SVP à la page 5 et 6 pour des détails.

## 4.2.1 Réglage du mode Infrastructure

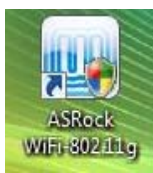

1. Double-cliquez le raccourci d'utilité

sur le bureau ou double-cliquez

l'icône utility sur la barre de tâches de votre Windows<sup>®</sup> pour ouvrir setup utility (utilité de réglage).

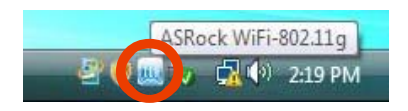

 Le setup utility (réglage d'utilité) contient six boutons - Status, Config, Survey, Statistics, Advanced et ICS dans la colonne gauche. Le bouton Survey est grisé en mode AP et le bouton ICS est annulé en mode Station. Cliquez le bouton Config. Cliquez le bouton de commutation du mode AP/de Station - To Station Mode. Alors le module d'ASRock WiFi-802.11g est commuté au mode Station en plusieurs secondes.

|            | Network Monitor                 |               |       |  |
|------------|---------------------------------|---------------|-------|--|
| Status     | BSSID: 00:15:AF:3E:0            | C3:E4         |       |  |
| Config     | Channel: 11<br>Associate Table: |               | Setup |  |
| Y          | AID MAC address                 | Life Time     |       |  |
| Survey     |                                 |               |       |  |
| Statistics |                                 |               |       |  |
| - SQ2      |                                 |               |       |  |
| Advance    |                                 |               |       |  |
| ICS        |                                 |               |       |  |
| 100        |                                 |               |       |  |
| 100        | AP/Station Mode                 |               |       |  |
| 100        | AP/Station Mode                 |               |       |  |
|            | AP/Station Mode                 | $\rightarrow$ |       |  |
| 100        | AP/Station Mode                 |               |       |  |

3. Cliquez le bouton **Survey**. Choisissez un à partir des sites trouvés comme point de

#### connexion.

| 5 | Augibble Maturades   |             |             |                |            | _              |
|---|----------------------|-------------|-------------|----------------|------------|----------------|
|   | Avaiable retworks:   |             |             |                |            |                |
| L | SSID                 | Channel     | Encryption  | Authentication | Signal     | *              |
|   | & mingus2_AP         | 1           | WEP         | Unknown        | 92%        | 11             |
|   | 1 wireless           | 11          | None        | Unknown        | 83%        |                |
|   | & Buffalo_WHR-G54S   | 5           | WEP         | Unknown        | 78%        | Ξ              |
|   | L Bu                 | 1           | WEP         | Unknown        | 76%        |                |
|   | 1 v64-APeric         | 6           | WEP         | Unknown        | 66%        | L              |
|   | Link_DWL-700         | 6           | WEP         | Unknown        | 66%        |                |
|   | A XPAP               | 1           | WEP         | Unknown        | 63%        |                |
|   | CONTRACTOR           |             | 14 PER      | Italia arree   |            | 1 <sup>1</sup> |
| l |                      |             |             | Refresh        | Add to pro | file           |
|   | Note                 |             |             |                |            |                |
| L | Double click on item | to join/cre | ate profile |                |            |                |

4. Dans la page Wireless Network Properties, choisissez le mode Infrastructure.

| 1                                                    | Survey Profile Manager |              |                                                                                                    |     |
|------------------------------------------------------|------------------------|--------------|----------------------------------------------------------------------------------------------------|-----|
| Wireless Network proper                              | ties                   |              |                                                                                                    | ~ , |
| Profile Name Bu                                      |                        |              |                                                                                                    |     |
| work Name(SSID)                                      |                        | 1            |                                                                                                    |     |
| Infrastructure                                       |                        |              |                                                                                                    |     |
| C Aller                                              |                        |              |                                                                                                    |     |
| Dhannel 1 (2412/4Hz)<br>Wireless Network Security se | tinos                  | 802.1x Confi | gure                                                                                                    |     |
| This network requires a key for the following        |                        | EAP Type     | MD5                                                                                                    | +   |
| Network Authentication                               | Open System 👻          | Tunnel       |                                                                                                    | w)  |
| Data Encryption                                      | WEP •                  | User Name    | i.                                                                                                    |     |
| I ASCII O He                                         | x 🕐 Passphrase         | Identity     |                                                                                                    |     |
| Key Length 64                                        | Bits 🔻                 | Password     |                                                                                                    |     |
| Network key                                          |                        | Certificate  | i i i                                                                                                    |     |
| Comfirm Network Key                                  |                        | 10000000     | L                                                                                                    |     |
| Key Index                                            | -                      |              |                                                                                                    |     |
| Enich                                                | Cancel                 |              |                                                                                                    |     |
| Prist                                                | Carlos                 |              |                                                                                                    |     |
|                                                      |                        |              | Contraction of the second second second second second second second second second second second second second s |     |

 Choisissez Network Authentication pour le mode Station. Les options configurables sont Open System, Shared Key, WPA-PSK, WPA2-PSK, WPA 802.1X, WPA2 802.1X et WEP 802.1X.

| mingus2_AP       |                                                                                                  |                                                                                                    |                                                                                                    |                |
|------------------|--------------------------------------------------------------------------------------------------|----------------------------------------------------------------------------------------------------|----------------------------------------------------------------------------------------------------|----------------|
| ID) mingu        | s2_AP                                                                                            |                                                                                                    |                                                                                                    |                |
|                  |                                                                                                  |                                                                                                    |                                                                                                    |                |
|                  |                                                                                                  |                                                                                                    |                                                                                                    |                |
| (2412MHz) =      | 1                                                                                                | 802. 1x Confi                                                                                                    | gure                                                                                                    |                |
| L Security sette | ngs                                                                                              | EAP Type                                                                                                    | COLUMN .                                                                                                    |                |
| equires a key f  | for the rollwing                                                                                 |                                                                                                    | MD5                                                                                                    |                |
| entication       | Open System                                                                                      | Tunnel                                                                                                    | Ď                                                                                                    |                |
| an               | Open System                                                                                      | User Name                                                                                                    |                                                                                                    |                |
| 100              | WPA-PSK                                                                                          | - 2000000                                                                                                    |                                                                                                    |                |
| : O fex          | WPA2-PSK                                                                                         | dentity                                                                                                    |                                                                                                    |                |
| o Bi             | WPA2 802.1X<br>WEP 802.1x                                                                        | Password                                                                                                    |                                                                                                    | -              |
|                  |                                                                                                  | Cartificate                                                                                                    | Sec. 1                                                                                                    |                |
| ork Key          |                                                                                                  | Ceruncate                                                                                                    |                                                                                                    | *              |
|                  |                                                                                                  |                                                                                                    |                                                                                                    |                |
|                  | ID) mingu<br>t<br>(241294z) ~ (24294z) ~ (24294z)<br>entication<br>on<br>C tex<br>2 8<br>ork Key | ID) mingus2_AP<br>(241294z) =<br>(241294z) =<br>(2 | SID)     mingus2_AP       e     (241294z)       (241294z)        Security settings     802.1x Confi       equires a key for periolwing     EAP Type       on     Open System     Turnel       Open System     User Name       WPA-PSK     WPA2SX       WPA2S02.1X     Password       Ork Key     Certificate | ID) mingus2_AP |

#### **Remarque:**

 \* Si votre système d'opération est Windows<sup>®</sup> XP avec Paquet de Service, il demande d'installer la correction à chaud Microsoft pour supporter la fonction WPA2-Personal. Veuillez aller au lien pour télécharger la correction necessaire à chaud: <u>http://www.microsoft.com/downloads/details.aspx?familyid=662BB74D-E7C1-48D6-95EE-145923</u> <u>4F4483&displaylang=en</u>

6. Choisissez Data Encryption. Les options configurables sont Disabled et WEP.

| wireless wetwork properties        |                   | 3 3  |
|------------------------------------|-------------------|------|
| rofile Name mingus2_AP             |                   |      |
| etwork Name(SSID) mingus2_AP       |                   |      |
| Infrastructure                     |                   |      |
| Ad Hoc                             |                   |      |
| hannel 1 (241294+z) +              | 802. 1x Configure |      |
| This network security seconds      | EAP Type          | 1.41 |
| Network Authentication Open System | Tunnel            | +]   |
| Data Encryption WEP                | User Name         |      |
| ASCII     O Hex                    | Identity          |      |
| Key Length 643 *                   | Password          |      |
| Network key                        | Certificate       |      |
| Comfirm Network Key                |                   | *]   |
| Key Index                          |                   |      |
|                                    |                   |      |

 Choisissez Key Length. Les options configurables sont 64 bits et 128 bits. (Si vous choisissez **Disabled** dans l'option **Data Encryption**, vous ne pourrez pas choisir Key Length).

| Wireless Network prope                            | erties              |                |      | <u>? ×</u> |
|---------------------------------------------------|---------------------|----------------|------|------------|
| rofile Name mingus2_A                             | P                   | -              |      |            |
| ietwork Name(SSID)                                | ngus2_AP            |                |      |            |
| Infrastructure                                    |                     |                |      |            |
| O AdHoc                                           |                     |                |      |            |
| hannel 1 (2412404z)<br>Wreless Network Security s | ettings             | 802.1x Conf    | gure |            |
| This network requires a k                         | ey for the folloing | EAP Type       | MD5  | *          |
| Network Authentication                            | Open System         | • Turnel       | 1    |            |
| Data Encryption                                   | WEP                 | User Name      |      |            |
| I ASCII                                           | ex Passp            | trase Identity |      |            |
| Key Length                                        | i4 Bits •           | Password       |      |            |
| Network key                                       | A Bits              |                |      |            |
| Comfirm Network Key                               | 2000                | Certificate    |      |            |
| Key Index I                                       |                     |                |      |            |
| 6                                                 |                     |                |      |            |
| Finish                                            | Cancel              |                |      |            |

8. Entrez le mot de passe de réseau et confirmer.

| Profile Name mingus2_AP   Wetwork Name(SSID) mingus2_AP   Infrastructure Ad-Hoc   Ad-Hoc Ad-Hoc   Dannel 1 (2412MHz) *   Wireless Network Sequity settings 802.1x Configure   This network requires a key for the follwing MDS   Network Authentication Open System   Data Encryption WEP   WEP User Name   User Name Identity   Network key Passphrase   Network key Certificate             | wireless Network property   | 0                |             |        | - اسا |
|----------------------------------------------------------------------------------------------------|-----------------------------|------------------|-------------|--------|-------|
| letwork Name(SSD)       mingus2_AP         Infrastructure       Ad-Hoc         Ad-Hoc                                                                                                    | rofile Name mingus2_AP      |                  |             |        |       |
| Infrastructure   Ad-Hoc   hannel 1 (2412M+z) +   Wreless Network Security settings   This network requires a key for the follwing   Network Authentication   Open System   Data Encryption   WEP   Otata Encryption   WEP   User Name   Identity   Network key   Comfirm Network Key   Certificate                                                                                            | etwork Name(SSID) ming      | us2_AP           |             |        |       |
| Ad-Hoc         hannel       1 (2412MHZ) **         Wreless Network Security settings       802. 1x Configure         This network requires a key for the follwing       EAP Type         Network Authentication       Open System         Data Encryption       WEP         Weley Length       Statistics         Network key       Certificate         Comfirm Network Key       Certificate | Infrastructure              |                  |             |        |       |
| hannel     1 (2412MHz) *       Wreless Network Security settings     802. 1x Configure       This network requires a key for the follwing     EAP Type       Network Authentication     Open System       Data Encryption     WEP       Identity     User Name       Identity     Passphrase       Key Length     PH BLS       Network key     Certificate                                    | Ad-Hoc                      |                  |             |        |       |
| Interest returns security security     EAP Type       This network requires a key for the follwing     Tunnel       Network Authentication     Open System       Data Encryption     WEP       WEP     User Name       Identity     Identity       Reverte     Password       Network key     Certificate                                                                                     | hannel [1 (2412MHz)         | * J              | 802.1x Conf | figure |       |
| Network Authentication     Open System     Tunnel       Data Encryption     WEP     User Name                                                                                                    | This network requires a key | for the follwing | EAP Type    | MDS    |       |
| Data Encryption     WEP     User Name                                                                                                    | Network Authentication      | Open System      | • Tunnel    | (      |       |
| ASCII     Hex     Passphrase     Identity     Password     Password     Certificate     Certificate     Key     Key                                                                                                    | Data Encryption             | WEP              | User Name   |        |       |
| Key Length Orbits Password Sector Certificate                                                                                                    | ASCII     O Hex             | Passphrase       | Identity    |        | 1     |
| Network key Confirm Network Key Key Key Key                                                                                                    | Key Length                  | DIIS             | Password    |        |       |
| Comfirm Network Key                                                                                                    | Network key                 |                  | Certificate |        |       |
| KaisTeday                                                                                                    | Comfirm Network Key         |                  |             |        |       |
| key moex                                                                                                    | Key Index 1                 | •                |             |        |       |
|                                                                                                    | 1                           |                  |             |        |       |

9. Cliquez Finish.

# 4.2.2 Réglage du mode Ad-hoc

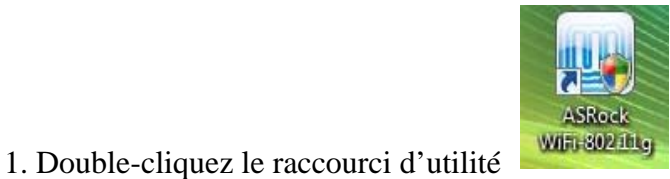

sur le bureau ou double-cliquez

.....

l'icône utilité de réglage).

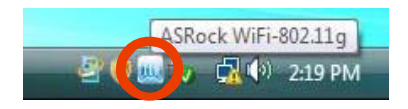

 Le setup utility (utilité de réglage) contient six boutons - Status, Config, Survey, Statistics, Advanced et ICS dans la colonne gauche. Le bouton survey est grisé en mode AP et le bouton ICS est annuléen mode Station. Cliquez le bouton Config. Cliquez le bouton de commutation AP/Station Mode - To Station Mode. Alors le module d'ASRock WiFi-802.11g est commuté au mode Station en plusieurs secondes.

| Setup |
|-------|
|       |
|       |
|       |
|       |
|       |
|       |
|       |
|       |
|       |
|       |

 Cliquez le bouton Survey. Double-cliquez un IBSS à partir des sites trouvés pour joindre, déplacez-vous à l'étape 5, et rapportez-vous aux étapes suivantes pour écrire l'information requise de cette station. Si vous voulez créer un nouvel IBSS, cliquez SVP Profile Manager et déplacez-vous à l'étape 4.

| Available Networks:<br>SSID Channel Encryption Authentication Signal<br>i mingus2_AP 1 WEP Unknown 92%<br>i wireless 11 None Unknown 83%<br>i Buffalo_WHR-G545 5 WEP Unknown 78%<br>i Bu 1 WEP Unknown 76%<br>i V64-APeric 6 WEP Unknown 66%<br>i DLink_DWL-700 6 WEP Unknown 66%<br>i DLink_DWL-700 6 WEP Unknown 66%<br>i XPAP 1 WEP Unknown 66%<br>i XPAP 1 WEP Unknown 66%<br>Add to profile<br>Note<br>Double click on item to join/create profile                                                                                                    | Survey | Profile Manager     |            |             |                |             |      |
|----------------------------------------------------------------------------------------------------|--------|---------------------|------------|-------------|----------------|-------------|------|
| SSID       Channel       Encryption       Authentication       Signal         i       mingus2_AP       1       WEP       Unknown       92%         i       wireless       11       None       Unknown       83%         i       Buffalo_WHR-G545       5       WEP       Unknown       76%         i       Bu       1       WEP       Unknown       76%         i       Vef-APenic       6       WEP       Unknown       66%         i       DLink_DWL-7000       6       WEP       Unknown       63%         i       XPAP       1       WEP       Unknown       63%         i       Denty Discount       0       100       100         i       M       1       WEP       Unknown       63%         i       Denty Discount       0       100       100       100         i       M       1       WEP       Unknown       63%       100         i       M       1       WEP       Unknown       63%       100         i       M       1       100       100       100       100         i       M       100       100                                                                                                    | Avai   | able Networks:      |            |             |                |             |      |
| i mingus2_AP 1 WEP Unknown 92%<br>i wireless 11 None Unknown 83%<br>i Buffalo_WHR-G545 5 WEP Unknown 78%<br>i Bu 1 WEP Unknown 76%<br>i V64-APeric 6 WEP Unknown 66%<br>i DLink_DWL-700 6 WEP Unknown 66%<br>i XPAP 1 WEP Unknown 63%<br>. COMUN IN COMUN 63%<br>. Comun IN COMUN 63%<br>. Comun IN COMUN 1000000000000000000000000000000000000                                                                                                    | 55     | ID                  | Channel    | Encryption  | Authentication | Signal      | -    |
| i wireless 11 None Unknown 83%<br>i Buffalo_WHR-6545 5 WEP Unknown 78%<br>i Bu 1 WEP Unknown 76%<br>i V64-APeric 6 WEP Unknown 66%<br>i DLnk_DWL-700 6 WEP Unknown 66%<br>i DLnk_DWL-700 6 WEP Unknown 66%<br>i XPAP 1 WEP Unknown 63%<br>i XPAP 1 WEP Unknown 63%<br>i XPAP 1 WEP Unknown 63%<br>i XPAP 1 WEP Unknown 63%<br>i XPAP 1 WEP Unknown 63%<br>i XPAP 1 WEP Unknown 63%<br>i XPAP 1 WEP Unknown 63%<br>i XPAP 1 WEP Unknown 63%<br>i XPAP 1 WEP Unknown 63%<br>i XPAP 1 WEP Unknown 63%<br>i XPAP 1 WEP Unknown 63%<br>i XPAP 1 WEP Unknown 63%<br>i XPAP 1 WEP Unknown 66%<br>i DLnk_DWL-700 6 WEP Unknown 63%<br>i XPAP 1 WEP Unknown 63%<br>i XPAP 1 WEP Unknown 63%<br>i XPAP 1 WEP Unknown 66%<br>i XPAP 1 WEP Unknown 66%<br>i XPAP 1 WEP UNKNOWN 66%<br>i XPAP 1 WEP UNKNOWN 66%                                                                                            | I.     | mingus2_AP          | 1          | WEP         | Unknown        | 92%         |      |
| i Buffalo_WHR-654S 5 WEP Unknown 78%<br>i Bu 1 WEP Unknown 76%<br>i V64-APeric 6 WEP Unknown 66%<br>i DLnk_DWL-700 6 WEP Unknown 66%<br>i DLnk_DWL-700 6 WEP Unknown 63%<br>c MAL DL COMP UNKNOWN 63%<br>c MAL DL COMP UNKNOWN                                                                                                | 1      | wireless            | 11         | None        | Unknown        | 83%         |      |
| i Bu 1 WEP Unknown 76%<br>i v64-APeric 6 WEP Unknown 66%<br>i DLink_DWL-700 6 WEP Unknown 66%<br>i XPAP 1 WEP Unknown 66%<br>i XPAP 1 WEP Unknown 63%<br>i XPAP 1 WEP Unknown 63%<br>i XPAP 1 WEP Unknown 66%<br>i XPAP 1 WEP Unknown 66%<br>i XPAP 1 WEP UNKNOWN 66%<br>i XPAP 1 WEP UNKNOWN 66%<br>i XPAP 1 | 1      | Buffalo_WHR-G545    | 5          | WEP         | Unknown        | 78%         | H    |
| i v64-APeric 6 WEP Unknown 66%<br>i DLink_DWL-700 6 WEP Unknown 66%<br>i XPAP 1 WEP Unknown 63%<br>i COMMA PD CEAM 0 WEP Unknown 63%<br>i COMMA PD CEAM 0 WEP Unknown 63%<br>i Comma PD CEAM 0 WEP Unknown 63%<br>i Comma PD CEAM 0 WEP Unknown 63%<br>i Comma PD CEAM 0 WEP Unknown 63%<br>i Comma PD CEAM 0 WEP Unknown 63%<br>i Comma PD CEAM 0 WEP Unknown 63%<br>i Comma PD CEAM 0 WEP Unknown 66%<br>i XPAP 1 WEP Unknown 66%<br>i XPAP 1 WEP Unknown 66%<br>i XPAP 1 WEP Unknown 66%<br>i XPAP 1 WEP Unknown 66%<br>i XPAP 1 WEP Unknown 66%<br>i XPAP 1 WEP Unknown 66%<br>i XPAP 1 WEP Unknown 66%<br>i XPAP 1 WEP Unknown 66%<br>i XPAP 1 WEP Unknown 66%<br>i XPAP 1 WEP Unknown 66%<br>i XPAP 1 WEP Unknown 63%<br>i XPAP 1 WEP Unknown 63%<br>i XPAP 1 WEP UNKNOWN 64%<br>i XPAP 1 WEP UNKNOWN 64%<br>i XPAP 1           | A.     | Bu                  | 1          | WEP         | Unknown        | 76%         |      |
| I DLink_DWL-700 6 WEP Unknown 66%     I XPAP 1 WEP Unknown 63%     Commun concernment of the second second se                                                                                                    | 1      | v64-APeric          | 6          | WEP         | Unknown        | 66%         | u    |
| XPAP     1 WEP     Unknown     63%     Refresh     Add to profile     Note     Double click on item to join/create profile                                                                                                    | 1      | DLink_DWL-700       | 6          | WEP         | Unknown        | 66%         |      |
| Refresh Add to profile Note Double cick on item to join/create profile                                                                                                    | 1      | XPAP                | 1          | WEP         | Unknown        | 63%         |      |
| Refresh Add to profile Note Double click on item to join/create profile                                                                                                    | 1 cm   | COBILLY DD CEOM     | 1          | 14 PD       | thalse arrea   |             | 1    |
| Note<br>Double click on item to join/create profile                                                                                                    |        |                     |            |             | Refresh        | Add to orol | file |
| Double click on item to join/create profile                                                                                                    | No     | to                  |            |             |                |             | -    |
| Double click on item to join/create profile                                                                                                    | 110    |                     |            | 1. Stations |                |             |      |
|                                                                                                    | 1 4    | Jouble CICK on ICem | co jon/cre | ace profile |                |             |      |
|                                                                                                    |        |                     |            |             |                |             |      |
|                                                                                                    |        |                     |            |             |                |             |      |
|                                                                                                    |        |                     |            |             |                |             |      |
|                                                                                                    |        |                     |            |             |                |             |      |

4. Dans la page **Profile Manager**, cliquez **Add** et suivez les étapes au-dessous pour écrire l'information de l'IBSS que vous créez.

| 107          | Profile Name | Network Name( | Add         |  |
|--------------|--------------|---------------|-------------|--|
| Config       |              |               | Renard      |  |
| Survey       |              |               | Edit        |  |
| Relation .   |              |               | Set Default |  |
| -<br>        |              |               |             |  |
| dvance<br>Pa |              |               |             |  |
| ics.         |              |               |             |  |
|              |              |               |             |  |
|              |              |               |             |  |
|              |              |               |             |  |

5. Dans la page Wireless Network Properties, choisissez le mode Ad-hoc.

| letwork Name(SSID)                           | Ingus_SHC_AP          |              |      |   |
|----------------------------------------------|-----------------------|--------------|------|---|
| o de la statute                              |                       |              |      |   |
| Ad-Hoc                                       |                       |              |      |   |
| hannel (2437MHz<br>Wireless Network Security | ) •                   | B02.1x Confi | gure |   |
| This network requires a                      | key for the following | EAP Type     | MD5  | 1 |
| Network Authentication                       | Open System ·         | Tunnel       |      | + |
| Data Encryption                              | WEP                   | User Name    |      |   |
| ASCII                                        | lex 🕐 Passphrase      | Identity     |      |   |
| Key Length                                   | 64 Bits 🔻             | Password     |      |   |
| Network key                                  |                       | Certificate  | n.C  |   |
| Comfirm Network Key                          |                       |              |      |   |
|                                              |                       |              |      |   |

6. Choisissez Network Authentication pour le mode Station. Les options configurables sont **Open System** et **WPA2-Personal**.

| Wireless Network properties                 |                  | 2) |
|---------------------------------------------|------------------|----|
| etwork Name(SSID) Mingus_SMC_AP             |                  |    |
| ) Infrastructure                            |                  |    |
| a Ad Hoc                                    |                  |    |
| hannel 6 (2437/14/z) 🔻                      | 802.1x Configure |    |
| Wreless Network Security settings           | FAP Tune         |    |
| This network requires a key for the rolwing | MDS              |    |
| Network Authentication Open System          | Tunnel           | +  |
| Data Encryption UPA2-Personal               | User Name        |    |
| ASCII     Hex     Passphrase                | Identity         |    |
| Key Length 64 Bits 👻                        | Password         |    |
| Network key                                 | Certificate      |    |
| Comfirm Network Key                         |                  | *  |
| Key Index                                   |                  |    |
| Enith                                       |                  |    |
| Carto                                       |                  |    |

#### **Remarque:**

- \* Si votre système d'opération est Windows<sup>®</sup> XP avec Paquet de Service, il demande d'installer la correction à chaud Microsoft pour supporter la fonction WPA2-Personal. Veuillez aller au lien pour télécharger la correction necessaire à chaud: <u>http://www.microsoft.com/downloads/details.aspx?familyid=662BB74D-E7C1-48D6-95EE-145923</u> <u>4F4483&displaylang=en</u>
- 7. Choisissez Data Encryption. Les options configurables sont **Disabled** et **WEP**.

| work Name(SSID)            | gus_SMC_AP          |              |      |    |
|----------------------------|---------------------|--------------|------|----|
| Infrastructure             |                     |              |      |    |
| AdHoc                      |                     |              |      |    |
| annel 6 (2437MHz)          | •                   | 802.1x Confi | gure |    |
| This network requires a ke | y for the following | EAP Type     | MDS  |    |
| Network Authentication     | Open System         | • Tunnel     | (    | Ψ. |
| Data Encryption            | WEP.                | User Name    | Y.   |    |
| ascii 🔿 ve                 | Disabled<br>x WEP   | Bentity      |      |    |
| Key Length 64              | BIS                 | Password     | r.   |    |
| Network key                |                     | Certificate  | en f |    |
| Comfirm Network Key        |                     |              |      |    |
| Key Index                  | -                   |              |      |    |

8. Choisissez Key Length. Les options configurables sont 64 bits et 128 bits. Choisissez Key Length. Les options configurables sont 64 bits et 128 bits. (Si vous choisissez **Disabled** dans l'option **Data Encryption**, vous ne pourrez pas choisir Key Length).

| Wireless Network proper                                           | ties                |              |      | <u>?</u> × |
|-------------------------------------------------------------------|---------------------|--------------|------|------------|
| twork Name(SSID)                                                  | gus_SMC_AP          |              |      |            |
| Infrastructure                                                    |                     |              |      |            |
| Ad-Hoc<br>annel <u>6 (2437MHz)</u><br>Ireless Network Security se | tings               | 802.1x Confi | gure |            |
| This network requires a key                                       | y for the following | EAP Type     | MD5  | -          |
| Network Authentication                                            | Open System         | ▼ Turnel     | 1    | +]         |
| Data Encryption                                                   | WEP                 | User Name    | -    |            |
| e ASCII                                                           | C Passphrase        | Identity     |      | 1          |
| Key Length 64                                                     | Bits 🔹              | Password     |      |            |
| Network key 54                                                    | 6-ta<br>8 Bits      | Certificate  |      |            |
| Comfirm Network Key                                               |                     |              |      |            |
| Key Index                                                         | •                   |              |      |            |
| Finish                                                            | Cancel              |              |      |            |

9. Entrez le mot de passe de réseau et confirmer.

| and the second second second                      |                     | -              |      |  |
|---------------------------------------------------|---------------------|----------------|------|--|
| etwork Name(SSID)                                 | gus_sesu_ae         |                |      |  |
| D Infrastructure                                  |                     |                |      |  |
| Ad-Hoc                                            | -                   |                |      |  |
| hannel 6 (2437MHz)<br>Wralass Natwork Security sa | *                   | B02. 1x Config | pure |  |
| This network requires a ke                        | u for the following | EAP Type       | MOS  |  |
| Network Authentication                            | Open System ·       | Tunnel         |      |  |
| Data Encryption                                   | WEP                 | User Name      | 1    |  |
| 🖲 ASCII 💿 He                                      | x O Passphrase      | Identity       |      |  |
| Key Leonit                                        | Bits 🔻              | Password       |      |  |
| Network key                                       |                     | Certificate    |      |  |
| Comfirm Network Key                               |                     | orses seals    |      |  |
| Key Index 1                                       | •                   |                |      |  |

10. Cliquez Finish.